# auta Digital

| 🔜 Auta DecorPlus v1.0            |                     | – 🗆 🗙                     |
|----------------------------------|---------------------|---------------------------|
| Bases de Datos Trx/Rx Automático |                     |                           |
|                                  |                     |                           |
| Cód. Llamada                     |                     |                           |
| Num. Tfno/Mon                    |                     |                           |
| Num. SDL                         |                     |                           |
| Cód. Apertura                    |                     |                           |
| <b>Registro</b> 0 de 0           | I< <                | -> ->                     |
|                                  | Archivos de BD      | Operaciones con Registros |
| auta                             | Abrir BD Editar     | Añadir Modificar          |
| auta                             | Nueva BD Guardar BD | Eliminar Actualizar       |
| Llenar                           |                     | Salir                     |
| StatusBar                        |                     |                           |

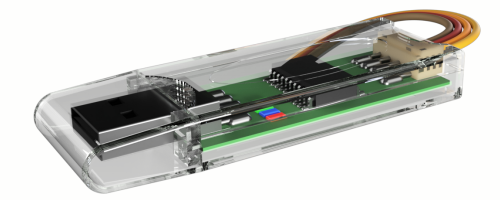

REF: 167097

Software de gestión para BASES DE DATOS

(EN) Management software for DATABASES

ES

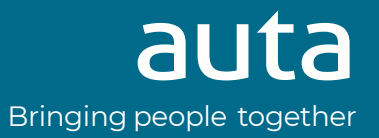

## **Descripción** Description

Software que permite la creación y gestión de bases de datos de usuarios en sistema digitales Auta. Compatible tanto con módulos de control 600009, 600010, 600013, 600014, 600016 y 600021 como con centrales 760595, 760596 y 7613001.

Software that allow the creation and management of user databases at Auta digital systems. Compatible with modules of control 600009, 600010, 600013, 600014, 600016 and 600021 also with guard units 760595, 760596 and 761301.

(EN)

## Descarga Download

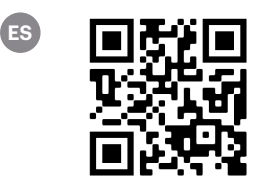

Sección "Software"

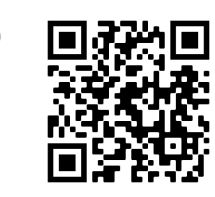

"Software" section

# Instalación del interface USB USB interface driver installation

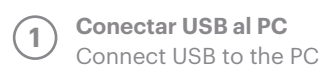

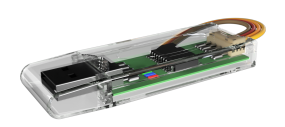

**Botón derecho** 2 **Right click** 

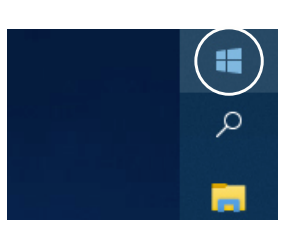

3

Administrador de dispositivos Devices administrator

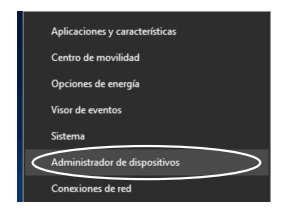

Localizar el dispositivo con un triangulo amarillo. 4 Si no hay ninguno significa que windows ha asignado automáticamente un controlador al interface. ANOTAR EL PUERTO "COM" ASIGNADO Y SALTAR A LA INSTALACIÓN DEL SOFTWARE.

Locate the device with a yellow triangle. If there is none it means that windows has automatically assigned a controller to the interface.

ANNOTATE THE "COM" PORT ASSIGNED AND JUMP TO THE SOFTWARE INSTALLATION.

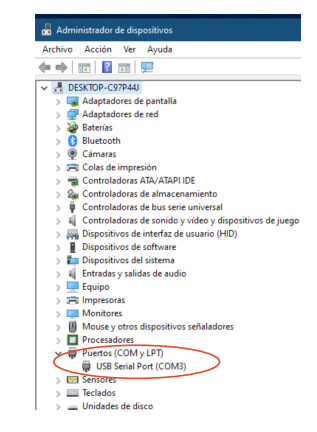

Si aparece el triangulo amarillo botón derecho sobre el dispositivo y presionar "actualizar controlador".

5

If yellow triangle appears right click on the device and press "Update controller".

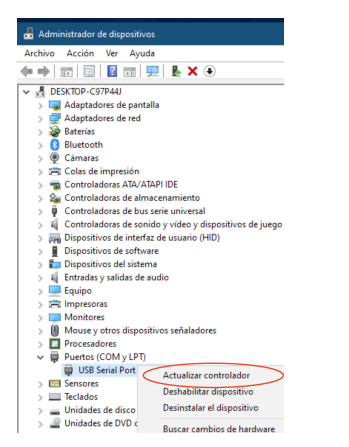

5

Seccionar la carpeta incluida en

el archivo descargado "Driver USB". ANOTAR EL PUERTO ASIGNADO.

Select the folder included in the downloaded file "USB driver". ANNOTATE THE ASSIGNED PORT.

| 🛃 Administrador de dispositivos                                                                                                    |                  | – 🗆 🗡 |
|----------------------------------------------------------------------------------------------------|------------------|-------|
| Archivo Acción Ver Ayuda                                                                                                    |                  |       |
| ≑⇒ 🔟 🖾 🛍 💷 🛒 🖡 🗙 💌                                                                                                    |                  |       |
| All Control Control     All Angeload is not     All Angeload is not |                  |       |
|                                                                                                    | Aceptar Cancelar |       |

# Instalación del software de gestión Management software installation

Instalar el paquete NET Framework
Install NET Framework pack

| Triver USB_167097          |               | dotnetfx.exe |
|----------------------------|---------------|--------------|
| NET Framework Pack         | $\rightarrow$ |              |
| Data Logger v1.0 SETUP.msi |               |              |

Instalar el software de gestión DECOR + Install the management software DECOR +

| 🛅 DecorPlus v1.0          | ÷ | DecorPlus v10 Setup.exe |        |
|---------------------------|---|-------------------------|--------|
| 🗖 Directorio v2.0         |   |                         | 600009 |
| Info_archivos             |   |                         | 600013 |
| PDF Documents             |   |                         | 000010 |
| Contraseñas_Passwords.pdf |   |                         | 600016 |
| Developer                 |   |                         | 761301 |
| nfo.htm                   |   |                         |        |

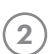

2

**Instalar el software de gestión DIRECTORIO** Install the management software DIRECTORY

| DecorPlus v1.0     Directorio v2.0     Info_archivos     PDF Documents     Contraseñas_Passwords.pdf     Developer     Info_htm | Directorio v20 Setup.ext | 600010<br>600014<br>600021<br>760595<br>760596 |
|----------------------------------------------------------------------------------------------------|--------------------------|------------------------------------------------|
| Info.htm                                                                                                    |                          | 100550                                         |

## Software de gestión Management software

#### BASE DE DATOS DATABASE

|                                  |                     | DECOR +                     |
|----------------------------------|---------------------|-----------------------------|
| 🔡 Auta DecorPlus v1.0            |                     | – 🗆 ×                       |
| Bases de Datos Trx/Rx Automático |                     |                             |
| Cód. Llamada 1                   |                     |                             |
| Num. Tfno/Mon 2                  |                     |                             |
| Num. SDL 3                       |                     | 7                           |
| Cód. Apertura 4                  |                     |                             |
| <b>Registro</b> 0 de 0           | I< <                | ->->I                       |
|                                  | Archivos de BD      | Operaciones con Registros 6 |
| auta                             | Abrir BD Editar     | Añadir Modificar            |
|                                  | Nueva BD Guardar BD | Eliminar Actualizar         |
| Llenar                           |                     | Salir                       |
| StatusBar                        |                     | 1                           |

- 1. Código que se desea usar para llamar. Hasta 9 dígitos.
- 2. Código binario del monitor\_teléfono.
- 3. Código binario del SDL en caso de instalación que lo posea. Si no existe SDL se puede dejar como 1 en todos los registros.
- Código de apertura individual del usuario. Se recomienda dejarlo a O y usar los códigos generales de placa.
- 5. Gestión de bases de datos. Formato del archivo ACCES (.mdb)
- 6. Gestión de registros de la base de datos.
- 7. Visor de registros.

- (EN) 1. Code we want to use to make the call. Up to 9 digits.
  - 2. Binary code of the monitor\_phone.
  - 3. Binary code of the SDL in case an installation that has it. If no SDL installed the field can be 1 in all the registers.
  - 4. Individual opening code for each user. We recommend to leave it as 0 and use the 4 general codes of the panel.
  - 5. Database management. ACCES file format (.mdb)
  - 6. Registers management of the database.
  - 7. Registers viewer.

#### **DIRECTORIO** DIRECTORY

| 🔛 Auta Directorio v2.0           | – 🗆 X                                                                       |
|----------------------------------|-----------------------------------------------------------------------------|
| Bases de Datos Trx/Rx Automático |                                                                             |
|                                  |                                                                             |
| Nombre 1                         |                                                                             |
| Vivienda 2                       |                                                                             |
| Cód. Llamada 3                   |                                                                             |
| Cód. Apertura 4                  | 9                                                                           |
| Num. Tfno/Mon 5                  |                                                                             |
| Num. SDL 6                       |                                                                             |
| Registro 0 de 0                  |                                                                             |
| auta                             | Abrir BD Editar Añadir Modificar<br>Nueva BD Guardar BD Eliminar Actualizar |
| Llenar                           | Marcar Registro Salir                                                       |
| StatusBar                        | h.                                                                          |

- 1. Campo de texto. Hasta 16 caracteres.
- 2. Campo de texto. Hasta 7 caracteres.
- 3. Código que se desea usar para llamar. Hasta 9 dígitos.
- Código de apertura individual del usuario. Se recomienda dejarlo a 0 y usar los códigos generales de placa.
- 5. Código binario del monitor\_teléfono.
- 6. Código binario del SDL en caso de instalación que lo posea. Si no existe SDL se puede dejar como 1 en todos los registros.
- 7. Gestión de bases de datos. Formato del archivo ACCES (.mdb)
- 8. Gestión de registros de la base de datos
- 9. Visor de registros.

ES

- (EN) 1. Text field. Up to 16 characters.
  - 2. Text field. Up to 7 characters.
  - 3. Code we want to use to make the call. Up to 9 digits.
  - 4. Individual opening code for each user. We recommend to leave it as 0 and use the general codes of the panel.
  - 5. Binary code of the monitor\_phone.
  - 6. Binary code of the SDL in case an installation that has it. If no SDL installed the field can be 1 in all the registers.
  - 7. Database management. ACCES file format (.mdb)
  - 8. Registers management of the database.
  - 9. Registers viewer.

### TRANSMISIÓN\_RECEPCIÓN (TX\_RX) TRANSMISSION\_RECEPTION (TX\_RX)

|                                                               |                                                             | DECOR +       |
|---------------------------------------------------------------|-------------------------------------------------------------|---------------|
| 🔜 Auta DecorPlus v1.0                                         |                                                             |               |
| Bases de Datos Trx/Rx Automático                              |                                                             |               |
| Cód. Llamada                                                  | 1 Mensajes Archivo de BD actual = Ninguno                   |               |
| Num. Tfno/Mon<br>Num. SDL<br>Cód. Apertura<br>Registro 0 de 0 | 2 Trx / Rx<br>Tx Registro<br>Tx Directorio<br>Rx Directorio | ₀ сомм- З<br> |
| auta                                                          |                                                             | Salir         |
| Trx/Rx                                                        |                                                             | 1             |

- ES
- 1. Información del registro que se está enviando\_recibiendo.
- 2. Selección del tipo de envío\_recepción.
- 3. Selección del puerto asignado en la instalación del driver USB.
- EN 1. Information of the register we are transmitting\_receiving.
  - 2. Selection type of the transmission\_reception.
  - 3. Selection of the assigned port in the driver installation process.

#### DIRECTORIO DIRECTORY

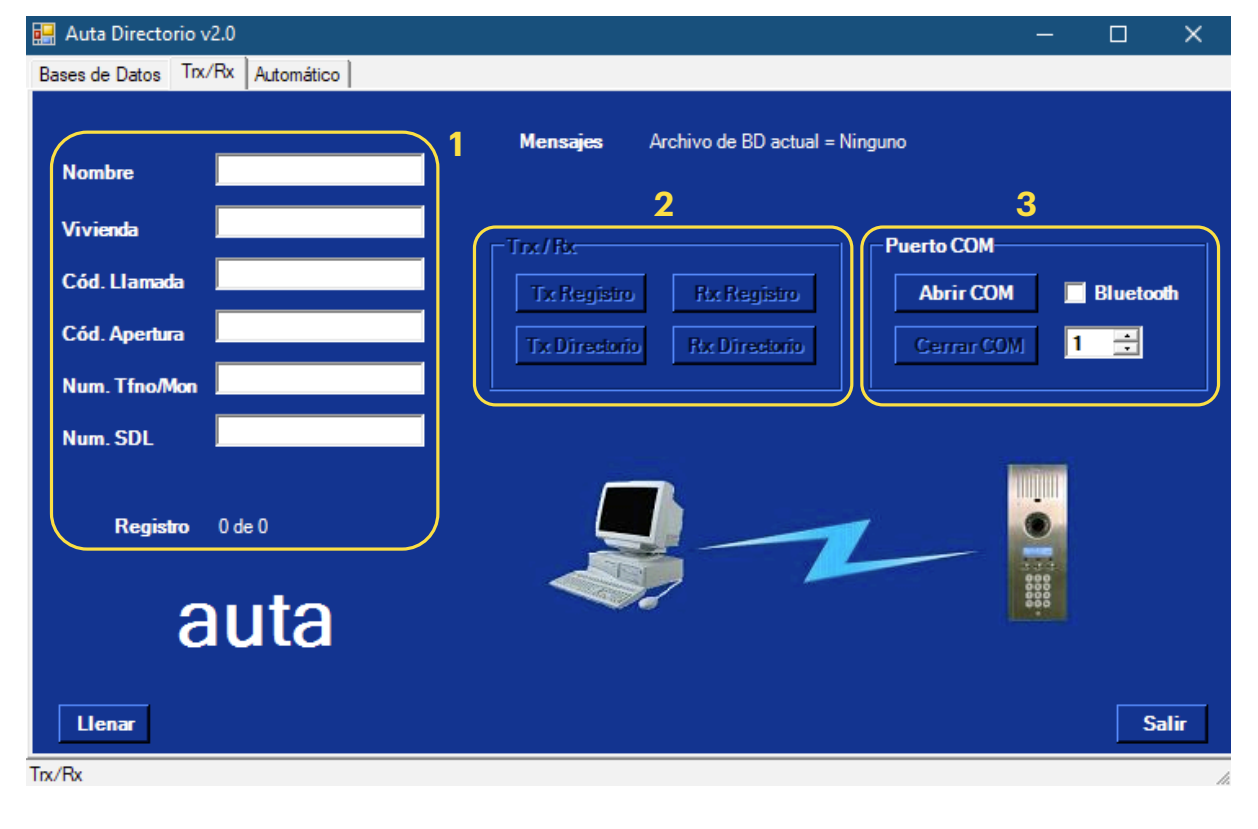

- Información del registro que se está enviando\_recibiendo.
  - 2. Selección del tipo de envío\_recepción.
  - 3. Selección y apertura del puerto asignado en la instalación del driver USB.
- (EN) 1. Information of the register we are transmitting\_receiving.
  - 2. Selection type of the transmission\_reception.
  - 3. Selection and opening of the assigned port in the driver installation process.

#### AUTOMÁTICO AUTOMATIC

| Auta DecorPlus v1.0                                                  | - 🗆 X    |
|----------------------------------------------------------------------|----------|
| Bases de Datos   Trx/Rx Automático                                   |          |
| Generación Automática de Códigos                                     |          |
| Num. de Bloques -> +++ Num. de Plantas -> ++++                       |          |
| Tin Validar I 👘 Validar                                              |          |
| OK OK                                                                |          |
| Bloque ***         Planta ***           Num. de SDLs ->         **** |          |
| Dirither Dirither                                                    |          |
|                                                                      |          |
| Programar Códigos de Apertura                                        | RESET    |
| Código Único ('0' = desactivado ) OK                                 | CREAR BD |
| Códigos Aleatorios                                                   |          |

🔜 Auta Directorio v2.0 s de Datos | Trx/Rx Automático | \*\*\* Validar Validar OK OK Validar Validar OK OK Cádi e de / RESET ОК Código Único ('0' = des auta Códigos Aleatorios CREAR BD

duzca valores y pulse 'CREAR BD' para crear la Base de Datos

Sección reservada para generar bases de datos en hoteles. Section reserved to create databases in hotels.

# **Conexión** Connection

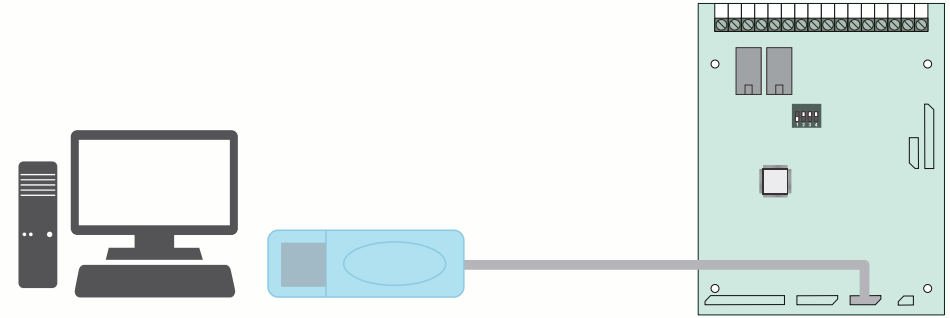

Placa configurada en modo recepción\_envío. Ver manual del módulo de control.

Panel set in reception\_transmission mode. See installation manual of the module of control.

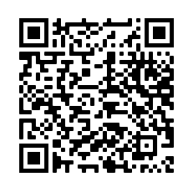

Central configurada en modo recepción\_envío. Ver manual de la central.

Guard unit set in reception\_transmission mode. See installation manual of the guard unit.

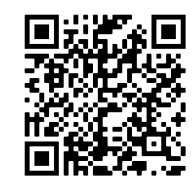

Central configurada en modo recepción\_envío. Ver manual de la central.

Guard unit set in reception\_transmission mode. See installation manual of the guard unit.

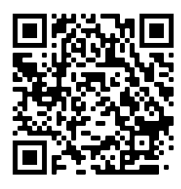

Bringing people together

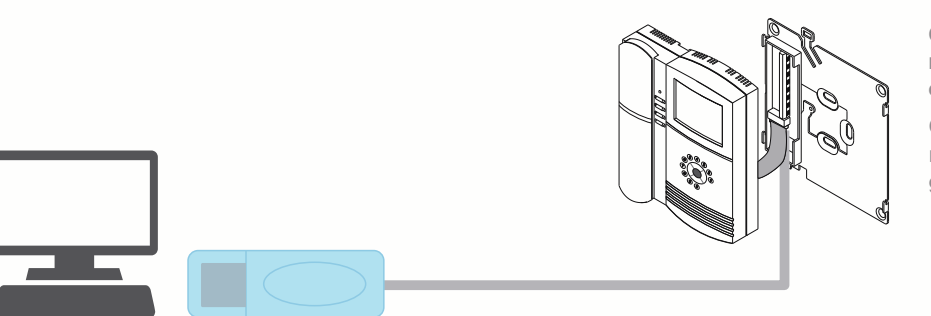

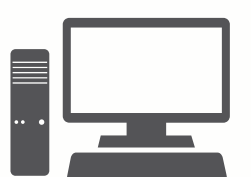

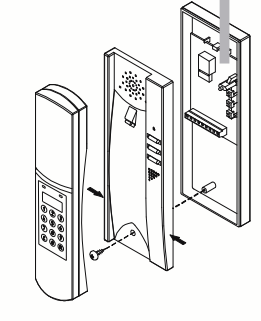

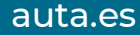